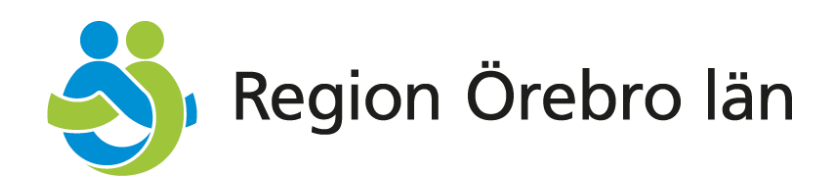

# **Användarmanual Libretto**

Allmäntandvård, basfunktioner

Version 1.0 Giltig fr. o. m. 2025-01-15

Vid synpunkter på denna manual, vänd dig till: E-post: tandvardsenheten@regionorebrolan.se Tel: 019-602 71 78 eller 019-602 71 88

> Hälso- och sjukvårdsförvaltningen Specialiserad Vård Tandvårdsenheten

# Innehållsförteckning

| 1 | Ir   | nledning                    |                                |  |  |  |  |
|---|------|-----------------------------|--------------------------------|--|--|--|--|
|   | 1.1  | Allmäntandvård, Behörig     | heter i IT-systemet Libretto3  |  |  |  |  |
| 2 | L    | istning                     |                                |  |  |  |  |
| 3 | G    | Grundläggande principer5    |                                |  |  |  |  |
| 4 | S    | kyddade personuppgifter .   |                                |  |  |  |  |
| 5 | Т    | vååringar                   |                                |  |  |  |  |
| 6 | Ν    | lyinflyttade                |                                |  |  |  |  |
| 7 | S    | öka fram och lista en patie | nt9                            |  |  |  |  |
|   | 7.1  | Söka patient                | 9                              |  |  |  |  |
|   | 7.2  | Lista en patient            | 9                              |  |  |  |  |
| 8 | ν    | 'isa alla listade patienter |                                |  |  |  |  |
|   | 8.1  | Visa avlistade patienter    |                                |  |  |  |  |
| 9 | ν    | /ård- och EPI-rapportering  |                                |  |  |  |  |
|   | 9.1  | Manuell vårdrapportering    | g inklusive EPI15              |  |  |  |  |
|   | 9.2  | Skapa Vårdrapport genor     | n manuell uppladdning av fil19 |  |  |  |  |
|   | 9.3  | Rapportera en KEA-åtgär     | d (Kontaktad enligt avtal)21   |  |  |  |  |
| 1 | 0    | Hantering av fakturor       |                                |  |  |  |  |
|   | 10.1 | Sök faktura                 |                                |  |  |  |  |
|   | 10.2 | 2 Listningsfaktura          |                                |  |  |  |  |

# 1 Inledning

Denna användarmanual riktar sig primärt till dig som arbetar med allmäntandvård för barnoch ungdomar på uppdrag av Region Örebro län. Syftet är att tillräckligt utförligt beskriva hur du arbetar i Libretto med allmäntandvårdsrelaterade uppgifter.

Separata användarmanualer finns för följande delar:

• Områdesansvar. För dig som arbetar på en mottagning med områdesansvar

Illustrationerna i denna manual innehåller testdata, dvs ingen riktig patientinformation.

## 1.1 Allmäntandvård, Behörigheter i IT-systemet Libretto

Innehållet i IT-systemet Librettos menyval varierar beroende på vilka rättigheter som registrerats på din mottagning (administreras av Tandvårdsenheten i vårdgivarregistret Menuett) och vilka behörighetsroller som du har (administreras i Menuett Portal av vårdgivar-/mottagningsansvarig).

Detta innebär att du som användare bara ser de flikar och vårdområden som dina rättigheter medger. I denna manual visas bildexempel från en allmäntandvårdsmottagning, med en användare som har behörighetsrollerna "Libretto Allmäntandvård", "Allmäntandvård hantera fakturor". Saknar du faktureringsrollerna ser du heller inte Faktureringsvalet i menyn. Om din mottagning inte har områdesansvar så ser du inte det valet.

Hanteringen av Områdesansvar finns beskriven i en separat användarmanual.

Användare kopplade till Vårdgivarnivå, där vårdgivaren omfattar flera aktiva mottagningar inom barn- och ungdomstandvård, kan via söksidorna välja vilken av sina mottagningars ärenden man vill se, och i vissa fall även se alla mottagningars ärenden i listor. Dock kan man inte t. ex vårdrapportera manuellt för en mottagning då detta måste göras av en användare kopplad till den specifika mottagningen.

## 2 Listning

Nedan beskrivs listningssystemet och hur du listar patienter. Vidare beskrivs hur du rapporterar undersökningar, samt hur de individuella revisionsperioderna fungerar. IT-systemet Libretto innehåller bland annat följande funktioner:

- Funktion för listning av barn och ungdomar
- Funktion för rapportering av åtgärdskoder och EPI
- Funktioner för automatiskt skapande av underlag för utbetalning av ersättning, samt integration med ekonomisystemet för automatiska utbetalningar till vårdgivare

Administratörer med rätt behörighetsroll hos vårdgivare som omfattar flera mottagningar, t. ex Folktandvården, Praktikertjänst och andra, kan se information för alla mottagningar hos vårdgivaren, t. ex alla barn som är listade hos alla dess mottagningar. De kan också få ut rapporter och utbetalningsunderlag för hela vårdgivaren eller för en specifik mottagning. En användare kopplad till en mottagning kan endast se de barn som är listade på sin mottagning, samt få ut rapporter och utbetalningsunderlag för sin egen mottagning.

## 3 Grundläggande principer

Barn, folkbokförda i Region Örebro län, bjuds via brev in till listningssystemet i början av det år de fyller 2 år. Även nyinflyttade barn som folkbokför sig i länet får brev med erbjudande att lista sig. Vårdnadshavaren får i brevet information om att denne har möjlighet att lista sitt barn hos en mottagning som har avtal med Region Örebro län att bedriva barn-och ungdomstandvård.

Barn som fyller 2 år under innevarande kalenderår samt nyinflyttade till regionen hamnar automatiskt på listan över olistade patienter hos vårdgivaren som har områdesansvar för det geografiska område där patienten är folkbokförd. Vårdgivaren med områdesansvar ansvarar för att lista och kalla dessa barn. Om ett barn väljer att lista sig hos en vårdgivare utan områdesansvar för patienten behöver överenskommelse mellan vårdgivare och patient bekräftas i systemet.

Barn kan listas från och med den 1 januari det år barnet fyller två år.

Mottagningen som listar patienten har vårdansvar till och med året då patienten fyller 19, eller tills patienten väljer en annan vårdgivare, flyttar från länet eller avlider. En mottagning kan inte avsäga sig vårdansvar som denne åtagit sig.

Särskild hantering utanför IT-systemet Libretto gäller för bland annat placerade barn, vissa barn med skyddade personuppgifter, UD-barn, tillståndslösa och asylsökande patienter samt utomlänspatienter.

## 4 Skyddade personuppgifter

Om patient har skyddade personuppgifter och är folkbokförd i Region Örebro län finns patienten i IT-systemet Libretto. Personnummer är i de flesta fall inte en skyddad uppgift och går därmed att använda för sökning i IT-systemet Libretto. Patienten kan listas på mottagning och kapiteringsersättning utbetalas. Patientens namn och kontaktuppgifter visas inte i IT-systemet Libretto för dessa patienter.

# 5 Treåringar

Det år då barnet fyller tre år är en obligatorisk ålder, vilket innebär att barnet ska få en basundersökning någon gång under detta kalenderår. Vid övriga åldrar bestäms revisionsperioden individuellt.

## 6 Nyinflyttade

Barn som flyttar in till Region Örebro län får en automatisk revisionsperiod vid listningstillfället, som sträcker sig 6 månader framåt från datum för inflyttning. Kapiteringsersättning betalas ut under dessa 6 månader utan krav på undersökning.

## 7 Söka fram och lista en patient

#### 7.1 Söka patient

På startsidan finns det en genväg för att söka fram och öppna information om en patient. Genom att fylla i ett fullständigt personnummer (ÅÅÅÅMMDD-nnnn) med tolv siffror och klicka på förstoringsglaset eller Enter-tangenten söks patienten fram:

| \delta Region Örebro län                                                 | TESTMILJÖ Inloggad: Allmäntandläkare FTV Lindesberg Folktandvården Lindesberg<br>Välj mottagning   Byt IT-System   Logga ut |
|--------------------------------------------------------------------------|----------------------------------------------------------------------------------------------------|
| Hem Områdesansvar – Listade patienter – Filinläsning – Åtgärdskoder –    | Sök patient                                                                                                    |
| Välkommen till Libretto På denna sida hittar du nyheter, notiser och FAQ |                                                                                                    |
| Figur 1: Söka patient                                                    |                                                                                                    |

När du söker upp en patient kommer du till sidan "Hantera patient" och beroende på om patienten är listad på din mottagning eller inte får du tillgång till olika mängd information.

Är patienten listad på din mottagning ser du all information om patienten samt de för dig relevanta ärendeflikarna. Under "Patientens nuvarande listning" ser du uppgifter om listningsersättning per månad och den individuella revisionsperiodens slut m.m.

### 7.2 Lista en patient

När du sökt på en patient som inte är listad hos någon vårdgivare i Region Örebro län får du upp följande version av sidan "Hantera patient":

| Hantera patient                            |                                                                |  |                                                          |  |
|--------------------------------------------|----------------------------------------------------------------|--|----------------------------------------------------------|--|
| Patientuppgifter                           |                                                                |  | Lista patient på min mottagning                          |  |
| Personnummer:                              | 20050407-0061                                                  |  |                                                          |  |
| Namn:                                      | Ulla Olsson                                                    |  |                                                          |  |
| Adress:                                    | aurianes Väg 76, 71125 Lindesberg Patienten är inte listad hor |  | nten är inte listad hos någon vårdgivare i Region Örebro |  |
| Områdesansvarig mottagning:                | Folktandvården Lindesberg                                      |  |                                                          |  |
| Patientkod:                                | 4efb00c4-3cbe-4c91-a5ba-656518fd0694                           |  |                                                          |  |
| Listningar Noteringar Patient              | tkontakter                                                     |  |                                                          |  |
|                                            |                                                                |  | + Skapa notering                                         |  |
| Notering                                   |                                                                |  | Datum                                                    |  |
| Det finns inga noteringar på denna patient |                                                                |  |                                                          |  |
|                                            |                                                                |  |                                                          |  |
| Gå tillbaka                                |                                                                |  |                                                          |  |

Figur 2: Lista en olistad patient

När du sökt på en patient som är listad hos en annan vårdgivare än din egen i Region Örebro län får du upp följande version av sidan "Hantera patient":

| Hantera patient                                       |                                      |                                                             |         |                                 |
|-------------------------------------------------------|--------------------------------------|-------------------------------------------------------------|---------|---------------------------------|
| Patientuppgifter                                      |                                      |                                                             |         | Lista patient på min mottagning |
| Personnummer:                                         | 20050118-0038                        |                                                             |         |                                 |
| Namn:                                                 | Jonathan Claesson                    |                                                             |         |                                 |
| Adress:                                               | Parkgränden 136, 71102 Lindesberg    | Patienten är listad hos en annan vårdgivare i Region Örebro |         | e i Region Örebro               |
| Områdesansvarig mottagning:                           | Folktandvården Lindesberg            |                                                             |         |                                 |
| Patientkod:                                           | efbed54b-30eb-4cb7-b887-c7e3a28a5c70 |                                                             |         |                                 |
| Listningar                                            |                                      |                                                             |         |                                 |
| Vårdgivare                                            | Mottagning                           |                                                             | Fr.o.m. | T.o.m.                          |
| Patienten har ingen tidigare listning på mottagningen |                                      |                                                             |         |                                 |
|                                                       |                                      |                                                             |         |                                 |
| Gå tillbaka                                           |                                      |                                                             |         |                                 |

Figur 3: Lista en patient med aktuell listning hos annan vårdgivare

När du sökt på en patient som är listad hos din vårdgivare men på en annan mottagning än din, får du upp följande version av sidan "Hantera patient":

| Hantera patient                         |                                      |                                  |                               |                                 |  |  |
|-----------------------------------------|--------------------------------------|----------------------------------|-------------------------------|---------------------------------|--|--|
| Patientuppgifter                        |                                      | Patientens nuv                   | Patientens nuvarande listning |                                 |  |  |
| Personnummer:                           | 20060923-0065                        | Vårdgivare:                      | 2321000164 - Folktan          | dvården Örebro län AB           |  |  |
| Namn:                                   | Elisabeth Danielsson                 | Mottagning: 3345 - Folktandvårde |                               | n Adolfsberg                    |  |  |
| Adress:                                 | Johanssons Gata 4, 71845 Frövi       | Revisionsslut:                   |                               |                                 |  |  |
| Områdesansvarig mottagning:             | Folktandvården Lindesberg            | Ersättning:                      | Fullständig vårdrappo         | rt saknas                       |  |  |
| Patientkod:                             | 8d70eb61-208b-43dc-8db4-b81eeef6a5eb |                                  |                               | Lista patient på min mottagning |  |  |
| Listningar Patientkontakter             |                                      |                                  |                               |                                 |  |  |
| Vårdgivare                              | Mottagning                           |                                  | Fr.o.m.                       | T.o.m.                          |  |  |
| Patienten har ingen tidigare listning p | oå mottagningen                      |                                  |                               |                                 |  |  |
|                                         |                                      |                                  |                               |                                 |  |  |
| Gå tillbaka                             |                                      |                                  |                               |                                 |  |  |

Figur 4: Lista en patient med aktuell listning hos samma vårdgivare, annan mottagning

En patient kan lista om sig när som helst. Listningsersättningen för en mottagning beräknas på de barn som är listade vid månadens slut.

Innan patienten är listad hos din mottagning ser du endast delen Patientuppgifter och fliken "Listning".

För att lista patenten, klicka på den gröna knappen "Lista patient på min mottagning".

När du listat barnet får du tillgång till fler flikar på sidan Hantera patient, beroende på din behörighet:

| Hantera patient             |                                      |                            |                                                |            |                                 |
|-----------------------------|--------------------------------------|----------------------------|------------------------------------------------|------------|---------------------------------|
| Patientuppgifter            |                                      | Patientens nuvarande listr | ning                                           |            |                                 |
| Personnummer: 20050111-0084 |                                      | Vårdgivare:                | Vårdgivare: 2321000164 - Folktandvården Örebro |            | /ården Örebro län AB            |
| Namn:                       | Annika Strömberg                     | Mottagning:                | Mottagning: 4445 - Folkta                      |            | Lindesberg                      |
| Adress:                     | Luisas Gata 126, 71182 Lindesberg2   | Revisionsslut:             | 2024-12-31                                     |            |                                 |
| Områdesansvarig mottagning: | Folktandvården Lindesberg            | Tandvårdspeng per månad:   | Tandvårdspeng per månad: 137 kr                |            |                                 |
| Patientkod:                 | b24e4207-c607-4686-ab5d-b2cf26f09771 |                            |                                                |            | Lista patient på min mottagning |
| Vårdrapport Listningar Pa   | atientkontakter                      |                            |                                                |            |                                 |
|                             |                                      |                            |                                                |            | + Skapa vårdrapport             |
| Vårdrapportnummer           |                                      | Skapad                     |                                                | Status     |                                 |
| 32                          |                                      | 2024-11-26                 |                                                | Fastställd |                                 |
|                             |                                      |                            |                                                |            |                                 |
| Gå tillbaka                 |                                      |                            |                                                |            |                                 |

Figur 5: Sidan Hantera patient

Korta förklaringar till de olika flikarna som kan visas beroende på din behörighet:

- 1. **Vårdrapport** Här visas de vårdrapporter, dvs. korrekt rapporterade kliniska undersökningar med epidemiologiska uppgifter (EPI), som finns för patienten. Genom att klicka på en vårdrapport visas rapporterade uppgifter. Mer information om vårdrapportering finns i avsnittet Vårdrapportering.
- Listningar Här visas listningshistorik för patienten relaterat till din mottagning. Listningshistoriken startar som tidigast den 2010-01-01 då listning infördes inom allmän barn- och ungdomstandvård i IT-systemet Libretto. Användare med vårdgivarbehörighet ser listningshistorik för samtliga av vårdgivarens mottagningar.
- 3. Patientkontakter Här är det möjligt att skapa rapport om kontaktad patient.

En patient som är listad på din mottagning är listad tills vidare. En patient avlistas automatiskt från din mottagning i följande fall:

- Patienten flyttar ut från länet eller avlider
- Patient går in i sitt 20:e kalenderår
- Patienten listar om sig till en annan mottagning.

### 8 Visa alla listade patienter

För att se alla listade patienter på mottagningen klicka på "Listade patienter" och sedan på undermenyn "Visa listade patienter" i menyraden:

| 🔥 Region Örebro län                                                                                                    | TESTMILJO Inloggad: Allmäntandläkare FTV Lindesberg Folktandvården Lindesberg<br>Välj mottagning   Byt 1T-System   Logga ut |
|----------------------------------------------------------------------------------------------------|----------------------------------------------------------------------------------------------------|
| Hem Områdesansvar • Listade patienter • Filinläsning • Åtgärdskoder •                                                            | Sök patient                                                                                                    |
| Visa listade patienter<br>Visa avlistade patienter<br>Välkommen und Libretto<br>På denna sida hittar du nyheter, notiser och FAQ |                                                                                                    |
| Figur 6: Visa listade patienter                                                                                                  |                                                                                                    |

En lista visas på alla listade patienter på mottagningen. Sidan går att filtrera på Revisionsslut, dvs det datum då ny vårdrapport senast måste ha inkommit för att kapiteringsersättning skall fortsätta att betalas ut.

Listan innehåller också en kolumn för KEA-åtgärd (Kontaktad Enligt Avtal) som visar om du skapat en rapport för patient som kallats men inte undersökts.

| \delta Reg            | ion Öreb             | oro län                                    |                      | TES              | IMILJÖ Inloggad: Allmäntar | dläkare FTV Linde<br>Välj m | esberg Folktandv<br>ottagning   Byt IT | ården Lindesberg<br>-System   Logga ut |
|-----------------------|----------------------|--------------------------------------------|----------------------|------------------|----------------------------|-----------------------------|----------------------------------------|----------------------------------------|
| Hem Områdesansvar     | r • Listade patiente | <ul> <li>Filinläsning – Åtgärds</li> </ul> | koder 🔻              |                  |                            |                             | Sök patient                            | ٩                                      |
| Listade patiente      | ۲                    |                                            |                      |                  |                            |                             |                                        |                                        |
| Vårdgivare:*          | 232100               | 0164 - Folktandvården Öre                  | bro län AB 🗸 🗸 🗸     |                  |                            |                             |                                        |                                        |
| Mottagning:*          | 4445 -               | Folktandvården Lindesberg                  | ~                    |                  |                            |                             |                                        |                                        |
| Revisionsslut:        |                      | -                                          |                      |                  |                            |                             |                                        |                                        |
|                       |                      |                                            |                      |                  | 🛓 Exportera listade.       | olistade patienter          | 🗴 Exportera ti                         | l Excel Sök                            |
| Personnummer <b>≑</b> | Namn \$              | Adress <b>≑</b>                            | Vårdrapport påbörjad | Datum Listning 🖨 | Datum Revisionsslut ≑      | Senaste 101 🖨               | KEA-åtgärd                             | KEA datum                              |
| 20050103-0035         | Mohamed Lundberg     | Övre Furugärdet 69                         | Nej                  | 2024-11-26       | Saknas                     | -                           | Nej                                    |                                        |
| 20050107-0064         | Lena Lundström       | Strandgränden 201                          | Nej                  | 2024-10-29       | Saknas                     | -                           | Nej                                    |                                        |
| 20050118-0038         | Jonathan Claesson    | Parkgränden 136                            | Nej                  | 2024-11-04       | Saknas                     | -                           | Nej                                    |                                        |
| 20050127-0011         | Samuel Nordström     | Hanssons Väg 9                             | Nej                  | 2024-11-04       | Saknas                     | -                           | Nej                                    |                                        |
| 20050212-0066         | Rebecca Blom         | Lundgrens Väg 772                          | Nej                  | 2024-10-29       | Saknas                     | -                           | Ja                                     | 2024-10-29                             |

Figur 7: Sidan Listade patienter

Listan kan exporteras till fil för import till annat system (t. ex journalsystem) vid behov, genom att klicka på "Exportera listade/olistade patienter". Filtypen som skapas är en txt-fil.

| rrdgivare:* 2321000164 - Folktandvården Örebro län AB v<br>ttagning:* 4445 - Folktandvården Lindesberg v | de pauentei                                        |
|----------------------------------------------------------------------------------------------------|----------------------------------------------------|
| Attagning:* 4445 - Folktandvården Lindesberg                                                             | vare:* 2321000164 - Folktandvården Örebro län AB 🗸 |
|                                                                                                    | aning:* 4445 - Folktandvården Lindesberg           |
| visionsslut: -                                                                                           | onsslut: -                                         |

Figur 8: Listade patienter – Exportera listade/olistade patienter för import till t.ex journalsystem

Du kan också exportera listan till en Excel-fil. I Excel-filen visas utöver informationen på webbsidan även komplett adress, samt vilken eller vilka uppgifter som saknas på patienten för att ge ny revisionsperiod.

| Listade patienter |                                           |                                               |
|-------------------|-------------------------------------------|-----------------------------------------------|
| Vårdgivare:*      | 2321000164 - Folktandvården Örebro län AB |                                               |
| ottagning:*       | 4445 - Folktandvården Lindesberg 🗸 🗸      |                                               |
| evisionsslut:     | -                                         |                                               |
|                   |                                           | 🛓 Exportera listade/olistade patienter 🖪 Expo |

Figur 9: Exportera Excelfil med listade patienter för din mottagning

En användare med Vårdgivarroll som har rätt att se information för vårdgivarens alla mottagningar, kan exportera två olika Excel-listor som visar information om antal listade patienter per mottagning, samt antal patienter per mottagning som har revisionsperiodslut inom valt intervall.

För att få fram en översikt över listade patienter per mottagning, klicka på "Exportera översikt listade patienter" ovanför patientlistan på sidan "Listade patienter":

| Listade patienter |                                           |                                                                                                    |
|-------------------|-------------------------------------------|----------------------------------------------------------------------------------------------------|
| Vårdgivare:*      | 2321000164 - Folktandvården Örebro län AB | ~                                                                                                    |
| Mottagning:*      | Valj mottagning                           | <b>~</b>                                                                                             |
| Revisionsslut:    | -                                         |                                                                                                    |
|                   |                                           | 🛓 Exportera översikt revisionsslut 🛓 Exportera översikt listade patienter 🔀 Exportera till Excel Sök |

Figur 10: Exportera översikt listade patienter. Skapar en fil med antal listade patienter för samtliga av vårdgivarens mottagningar

Du kan också exportera en Excelfil med översikt för alla revisionsslut inom ett specifikt intervall för samtliga mottagningar i en sammanställning. Ange ett datumintervall och klicka sedan på knappen Exportera översikt revisionsslut utan att välja någon mottagning samt utan att klicka på sök.

| Listade patienter |                                           |                                                                                                    |
|-------------------|-------------------------------------------|----------------------------------------------------------------------------------------------------|
| Vårdgivare:*      | 2321000164 - Folktandvården Örebro län AB | ~                                                                                                    |
| Mottagning:*      | Välj mottagning                           | · ·                                                                                                    |
| Revisionsslut:    | 2024-11-01 2024-11-30                     | •                                                                                                    |
|                   |                                           | 🛓 Exportera översikt revisionsslut 🛓 Exportera översikt listade patienter 🛛 🖥 Exportera till Excel 🛛 Sök |

Figur 11: Exportera översikt över revisionsslut

|   | А                   | В               | С                                     |  |  |  |
|---|---------------------|-----------------|---------------------------------------|--|--|--|
| 1 | Mottagningsnummer 💌 | Mottagningsnamn | Revisionsslut 2024-11-01 - 2024-11-30 |  |  |  |
| 2 | 11111               | Mottagning 1    | 12                                    |  |  |  |
| 3 | 22222               | Mottagning 2    | 33                                    |  |  |  |
| 4 | 33333               | Mottagning 3    | 4                                     |  |  |  |
| 5 | 44444               | Mottagning 4    | 5                                     |  |  |  |
| 6 | 55555               | Mottagning 5    | 79                                    |  |  |  |
| - |                     |                 |                                       |  |  |  |

Figur 12: Excelfil översikt revisionsslut. Antal patienter med revisionsslut inom valt intervall per mottagning

## 8.1 Visa avlistade patienter

Under menyvalet "Listade patienter" finns även alternativet "Visa avlistade patienter". I denna lista visas avlistade patienter och orsak till avlistningen för varje patient. Du kan filtrera på datum-spann för avlistningsdatum, samt exportera listan till Excel-fil.

## 9 Vård- och EPI-rapportering

För att kunna rapportera vård är det nödvändigt att mottagningen har minst en (1) aktiv behandlare registrerad. Utan en aktiv behandlare kommer systemet inte att tillåta rapportering och ett felmeddelande kommer att visas. Ansöka och lägga till behandlare gör du i IT-systemet Menuett Portal på den specifika mottagningen.

Det finns två sätt att rapportera en vårdrapport inklusive epidemiologiska uppgifter för en patient i IT-systemet Libretto:

#### 1. Manuell Rapportering i Libretto

- Du kan rapportera vårdrapporten manuellt genom att söka fram en patient i ITsystemet Libretto.
- Gå till fliken "Vårdrapportering" och fyll i nödvändiga uppgifter för den aktuella patienten.

#### 2. Filinläsning från Patientjournalsystem

- Om din mottagning har integration med ett patientjournalsystem kan du läsa in en vårdrapportfil som skapats i detta system.
- Filinläsning kan göras för alla mottagningar inom samma vårdgivare eller för en enskild mottagning.
- Automatisk Inläsning: Om automatisk integration är uppsatt kan filen läsas in automatiskt från ditt journalsystem till IT-systemet Libretto.
- Manuell Filuppladdning: Om automatisk inläsning inte är aktiverad, kan du i stället ladda upp filen manuellt i IT-systemet Libretto.

Om du vill börja rapportera via fil eller har frågor om integrationen med ditt journalsystem, kontakta Tandvårdsenheten för ytterligare information och för att få specifikationer för filformatet som ska läsas in manuellt.

## 9.1 Manuell vårdrapportering inklusive EPI

Börja med att söka upp patienten (se "Söka patient"). På sidan "Hantera patient" som visas, klicka på fliken "Vårdrapportering", och därefter på "+Skapa vårdrapport"

| Hantera patient              |                                      |                               |                                           |  |  |  |
|------------------------------|--------------------------------------|-------------------------------|-------------------------------------------|--|--|--|
| Patientuppgifter             |                                      | Patientens nuvarande listning |                                           |  |  |  |
| Personnummer:                | 20050325-0029                        | Vårdgivare:                   | 2321000164 - Folktandvården Örebro län AB |  |  |  |
| Namn:                        | Ellen Berg                           | Mottagning:                   | 4445 - Folktandvården Lindesberg          |  |  |  |
| Adress:                      | Björkgatan 63, 71190 Lindesberg2     | Revisionsslut:                |                                           |  |  |  |
| Områdesansvarig mottagning:  | Folktandvården Lindesberg            | Ersättning:                   | Fullständig vårdrapport saknas            |  |  |  |
| Patientkod:                  | 7cb98da2-4dde-4f8c-b74a-17bcb6ae5b79 |                               | Lista patient på min mottagning           |  |  |  |
| Vårdrapport Listningar       | Patientkontakter                     |                               |                                           |  |  |  |
|                              |                                      |                               | + Skapa vårdrapport                       |  |  |  |
| Vårdrapportnummer            |                                      | Skapad                        | Status                                    |  |  |  |
| Det finns inga vårdrapporter |                                      |                               |                                           |  |  |  |
|                              |                                      |                               |                                           |  |  |  |
| Gå tillbaka                  |                                      |                               |                                           |  |  |  |

Figur 13: Skapa vårdrapport

Notera att alla tidigare vårdrapporter måste ha status "Fastställd" för att man ska kunna skapa en ny vårdrapport. Har en tidigare vårdrapport status "Ofullständig", måste den kompletteras och fastställas innan en ny vårdrapport kan skapas. En fullständig vårdrapport ska innehålla dels rätt undersökningsåtgärdskod, dels epidemiologiska (EPI)-uppgifter.

Fullständiga vårdrapporter fastställs automatiskt en gång per dygn. I samband med detta skapar systemet en ny individuell revisionsperiod för barnet, under vilken nästa fullständiga vårdrapport skall rapporteras.

- 1. Formuläret som öppnas när du klickat på "+Skapa vårdrapport" innehåller information anpassat till barnets ålder.
- 2. För att lägga till epidemiologiska (EPI-) uppgifter, klicka på "+Skapa EPI-rapport". Ett meddelande visas också om vad som måste rapporteras för att vårdrapporten skall vara fullständig:

| Hantera vård                                                                                                    | rapport                                      |       |                  |  |            |                        |  |  |  |  |
|----------------------------------------------------------------------------------------------------|----------------------------------------------|-------|------------------|--|------------|------------------------|--|--|--|--|
| Följande krav måste uppfyllas för att vårdrapporten ska bli fullständig:<br>• Atgärdskod 101, 111 eller 112 måste ha utförts.<br>• En EPI-rapport saknas. |                                              |       |                  |  |            |                        |  |  |  |  |
| Vårdgivare: 2321000164 - Folktandvården Örebro län AB Skapad: 2024-12-19                                                                                  |                                              |       |                  |  |            |                        |  |  |  |  |
| Mottagning:                                                                                                    | Mottagning: 4445 - Folktandvården Lindesberg |       |                  |  |            |                        |  |  |  |  |
| EPI-rapport                                                                                                    |                                              |       |                  |  |            | + Skapa EPI-rapport    |  |  |  |  |
| Det finns ingen r                                                                                                    | egistrerad EPI-rapport                       |       |                  |  |            |                        |  |  |  |  |
| Åtgärdskoder                                                                                                    |                                              |       |                  |  |            | + Lägg till åtgärdskod |  |  |  |  |
| Kod                                                                                                    | Beskrivning                                  | Antal | Behandlingsdatum |  | Behandlare | Ta bort                |  |  |  |  |
| Det finns inga åt                                                                                                    | gärdskoder rapporterade                      |       |                  |  |            |                        |  |  |  |  |
| Händelselogg                                                                                                    |                                              |       |                  |  |            | Visa 🔻                 |  |  |  |  |
| Gå tillbaka                                                                                                    |                                              |       |                  |  |            | Skapa revisionsperiod  |  |  |  |  |

Figur 14: Formulär som visas vid Skapa vårdrapport. Markerat: Skapa EPI-rapport

3. När du klickat på "+ Skapa EPI-rapport" visas ett fönster där du får fylla i uppgifter för EPI-rapportering. Rapportens utseende varierar beroende på vilka rapporteringskrav som gäller för aktuellt barns ålder men behandlingsdatum och behandlare är konstant:

| 12 | Skapa EPI-rapport  |                                                         |      |
|----|--------------------|---------------------------------------------------------|------|
| 2' | Behandlingsdatum:* | 2024-12-19                                              | 0    |
| 1{ | Behandlare:*       | Välj en behandlare                                      | ~    |
|    | DFT:*              | Antal tänder med manifest karies eller fyllning         |      |
|    | DFS-a:*            | Antal approximalytor med manifest karies eller fyllning |      |
| oc | D S:*              | Antal tandytor med manifest karies                      |      |
|    | DS-a:*             | Antal approximalytor med manifest karies                |      |
|    | Nikotinbruk:*      | Välj ett alternativ                                     | ~    |
| e  |                    | Avbryt S                                                | para |

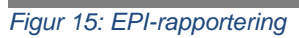

- 4. När du fyllt i uppgifterna, klicka på Spara. Formuläret stängs.
- 5. För att rapportera åtgärdskod för behandlingen, klicka på "+Lägg till åtgärdskod":

| Hantera vårdrapport                                                                                                    |                                                                          |       |                  |  |            |             |             |  |  |
|----------------------------------------------------------------------------------------------------|--------------------------------------------------------------------------|-------|------------------|--|------------|-------------|-------------|--|--|
| Följande krav måste uppfyllas för att vårdrapporten ska bli fullständig:<br>• Atgärdskod 101, 111 eller 112 måste ha utförts.<br>• En EPI-rapport saknas. |                                                                          |       |                  |  |            |             |             |  |  |
| Vårdgivare:                                                                                                    | /årdgivare: 2321000164 - Folktandvården Örebro län AB Skapad: 2024-12-19 |       |                  |  |            |             |             |  |  |
| Mottagning:                                                                                                    | Mottagning: 4445 - Folktandvården Lindesberg                             |       |                  |  |            |             |             |  |  |
| EPI-rapport                                                                                                    |                                                                          |       |                  |  |            | 🕂 Skapa     | EPI-rapport |  |  |
| Det finns inge                                                                                                    | en registrerad EPI-rapport                                               |       |                  |  |            |             |             |  |  |
| Åtgärdskode                                                                                                    | r                                                                        |       |                  |  |            | + Lägg till | åtgärdskod  |  |  |
| Kod                                                                                                    | Beskrivning                                                              | Antal | Behandlingsdatum |  | Behandlare |             | Ta bort     |  |  |
| Det finns inga                                                                                                    | ååtgärdskoder rapporterade                                               |       |                  |  |            |             |             |  |  |
| Händelselog                                                                                                    | g                                                                        |       |                  |  |            |             | Visa 🔻      |  |  |
| Gå tillbaka                                                                                                    | Gå tillbaka                                                              |       |                  |  |            |             |             |  |  |

#### Figur 16: Lägg till åtgärdskod

6. Ett fönster visas nu där du skall ange Behandlingsdatum, Behandlare och Behandlingsåtgärdens åtgärdskod. Antal skall alltid vara "1" för varje åtgärdskod:

| 2.  |                      |                    |   |
|-----|----------------------|--------------------|---|
| 2   | Lägg till åtgärdskod |                    |   |
| 4   | Behandlingsdatum:*   | 2024-12-19         | 8 |
|     | Behandlare:*         | Välj en behandlare | ~ |
| סמפ | Åtgärdskod:          | Välj åtgärdskod    | ~ |
|     | Antal:*              | 1                  |   |

Figur 17: Lägg till behandlingsåtgärd, formulär

7. Klicka på "Spara" när du är klar. Fönstret stängs, och åtgärdskoden har lagts till under "Behandlingsåtgärder". Om du råkat registrera fel EPI-uppgifter eller åtgärdskod kan du ta bort dessa och göra om, klicka då på knappen "Ta bort":

| Hantera                              | Hantera vårdrapport          |              |                        |                  |        |               |            |          |                 |                    |            |
|--------------------------------------|------------------------------|--------------|------------------------|------------------|--------|---------------|------------|----------|-----------------|--------------------|------------|
| Vårdrapp                             | Vårdrapporten är fullständig |              |                        |                  |        |               |            |          |                 |                    |            |
| Vårdgivare: 2321000164 - Folktandvår |                              |              | ndvården Örebro län AB | o län AB Skapad: |        |               | 2024-11-04 |          |                 |                    |            |
| Mottagning                           | :                            | 4445 -       | Folktandvårde          | n Lindesberg     |        |               |            |          |                 |                    |            |
| EPI-rapport                          |                              |              |                        |                  |        |               |            |          |                 |                    |            |
| DFT                                  | DFS-a                        | DS           | DS-a                   | Nikotinbruk      | Karies | Parod         | Bett       | Behandl  | ingsdatum       |                    | Ta bort    |
| 1                                    | 1                            | 1            | 1                      | Röker            | 1      | 1             | 1          | 2024-12- | 19              |                    | Ta bort    |
| Åtgärdsko                            | der                          |              |                        |                  |        |               |            |          |                 | <b>∔</b> Lägg till | åtgärdskod |
| Kod                                  | Beskrivning                  |              |                        |                  | Antal  | Behandlingsda | tum        |          | Behandlare      |                    | Ta bort    |
| 101                                  | Basundersöknin               | g, utförd av | tandläkare             |                  | 1      | 2024-12-19    |            |          | Test Tandläkare |                    | Ta bort    |
| Händelsel                            | ogg                          |              |                        |                  |        |               |            |          |                 |                    | Visa 🔻     |
| Gå tillbaka                          |                              |              |                        |                  |        |               |            |          |                 | Skapa revis        | ionsperiod |

| Figur | 18. | Ta | hort | folaktia | uppaift |
|-------|-----|----|------|----------|---------|
| riyui | 10. | ıa | DOL  | iciakliy | uppyiit |

8. När vårdrapporten är fullständig och du vill uppdatera revisionsperioden, klicka på den blå knappen "Skapa revisionsperiod". Om du inte väljer att manuellt skapa revisionsperiod så kommer detta att ske automatiskt inom ett dygn, förutsatt att vårdrapporten är fullständig.

#### 9.2 Skapa Vårdrapport genom manuell uppladdning av fil

För att ladda upp en fil med vårdrapporter som har exporterats från ert patientjournalsystem enligt den specifikation som Tandvårdsenheten levererat, klicka på menyn "Filinläsning" och välj sedan "Sök importfiler". En användare behörighet för enskild mottagning kan läsa in fil innehållandes endast vårdrapporter för den mottagningen. En användare med Vårdgivarroll kan läsa in fil innehållandes vårdrapporter för samtliga av vårdgivarens mottagningar.

| 🖏 Region Örebro län                                                   | TESTMILJÖ Inloggad: Allmäntandläkare FTV Lindesberg Folktandvården Lindesberg<br>Välj motlagning   Byt IT-System   Logga ut |
|-----------------------------------------------------------------------|----------------------------------------------------------------------------------------------------|
| Hem Områdesansvar • Listade patienter • Filinläsning • Åtgärdskoder • | Sök patient                                                                                                    |
| Sök importfiler                                                       |                                                                                                    |
| Figur 19: Navigera till filimportsidan                                |                                                                                                    |

#### För att ladda upp en fil, klicka på "+Ladda upp fil":

| Sök importfiler     |                                           |         |              |                |               |                 |
|---------------------|-------------------------------------------|---------|--------------|----------------|---------------|-----------------|
| Datum:              | •                                         | Filty   | <b>p</b> :   | Välj en filtyp |               | × ~             |
| Vårdgivare:         | 2321000164 - Folktandvården Örebro län AB | ~ Exter | nt ID:       |                |               |                 |
| Mottagning:         | 4445 - Folktandvården Lindesberg          | ✓ Perse | onnummer:    |                |               |                 |
|                     |                                           |         |              |                |               | Sök             |
|                     |                                           |         |              |                | -             | 🕇 Ladda upp fil |
| Datum Filnamn       |                                           |         | Filtyp       |                | Antal ärenden | Loggade fel     |
| 2024-12-18 Treatmen | treport_Tobias.xml                        |         | Allmäntandvå | ard            | 1             | 0               |

Figur 20: Ladda upp en fil

I den ruta som sedan visas, väljer du "Allmäntandvård" i fältet "Typ av fil":

| Importera ny fil              |                                                                                                |  |  |  |  |  |
|-------------------------------|------------------------------------------------------------------------------------------------|--|--|--|--|--|
| Typ av fil:*                  | Allmäntandvård 🗸                                                                               |  |  |  |  |  |
| Fil för inläsning<br>(.XML):* | Dra en fil hit eller klicka här för att välja en fil (max 5.0 MB)<br>Tillåtna filtyper är .xml |  |  |  |  |  |
|                               | Stäng Ladda upp fil                                                                            |  |  |  |  |  |

Figur 21: Välj en fil att ladda upp, Allmäntandvård

Du kan nu dra en fil genom "dra & släpp" till den grå ytan, eller klicka på den grå ytan för att bläddra fram till filen du vill ladda upp. När du valt fil, klickar du på knappen "Ladda upp fil". Systemet utför nu kontroller av dels filens struktur, och av innehållet i filen. Resultatet av kontrollerna visas, och filen lägger sig i listan över inlästa filer:

| Sök import                                 | filer |                                           |   |               |                |                |               |               |
|--------------------------------------------|-------|-------------------------------------------|---|---------------|----------------|----------------|---------------|---------------|
| Datum:                                     |       | -                                         |   | Filtyp:       |                | Välj en filtyp |               | × ~           |
| Vårdgivare:                                |       | 2321000164 - Folktandvården Örebro län AB | ~ | Externt ID:   |                |                |               |               |
| Mottagning:                                |       | 4445 - Folktandvården Lindesberg          |   | Personnummer: |                |                |               |               |
|                                            |       |                                           |   |               |                |                |               | Sök           |
|                                            |       |                                           |   |               |                |                | -             | Ladda upp fil |
| Datum Filnamn<br>2024-12-18 Treatmentrepor |       | t_Tobias.xml                              |   |               | Filtyp         |                | Antal ärenden | Loggade fel   |
|                                            |       |                                           |   |               | Allmäntandvård |                | 1             | 0             |

Figur 22: Listan över inlästa filer, Allmäntandvård

Listan visar hur många ärenden som filen innehåller, och om kontrollerna hittade några fel. Fel kan t. ex vara att vårdrapporten innehöll en ej tillåten åtgärdskod, att Externt ID ej var unikt (Externt ID är en identifikationskod för den specifika åtgärden som sätts av ert journalsystem. Felmeddelande Externt ID ej unikt innebär att denna unika identifikationskod redan har lästs in vid tidigare vårdrapportering) med mera.

För att titta på detaljerna, klicka på filens rad i listan, ett fönster öppnas nu där du kan se mer information om filen och dess inläsning:

| Visar importerad fil |                                  |               |                |                        |  |  |  |  |
|----------------------|----------------------------------|---------------|----------------|------------------------|--|--|--|--|
| Filnamn:             | ▲ Treatmentreport_Tobias.xml     | Filtyp:       | Allmäntandvård |                        |  |  |  |  |
| Datum:               | 2024-12-18                       |               |                |                        |  |  |  |  |
| Antal ärenden:       | 1                                | Loggade fel:  | 0              |                        |  |  |  |  |
|                      |                                  |               |                | 🖹 Exportera till excel |  |  |  |  |
| Externt ID           | Mottagning                       | Personnummer  |                | Felmeddelande          |  |  |  |  |
|                      |                                  |               |                |                        |  |  |  |  |
|                      | 4445 - Folktandvården Lindesberg | 20050118-0038 |                |                        |  |  |  |  |
|                      | 4445 - Folktandvården Lindesberg | 20050118-0038 |                |                        |  |  |  |  |

Figur 23: Visa importerad fil, Allmäntandvård

### 9.3 Rapportera en KEA-åtgärd (Kontaktad enligt avtal)

Du kan rapportera kontaktförsök inkl. relaterad information för patienten. På sidan "Hantera patient" (se figur 3), klicka på fliken "Patientkontakter" och sedan "+Skapa rapport om kontaktad patient". Nu öppnas ett fönster:

| Skapa rapport om kontaktad patient |                              |  |  |  |  |
|------------------------------------|------------------------------|--|--|--|--|
| Datum:*                            | 2022-04-19                   |  |  |  |  |
| Átgärdskod:*                       | KEA - Kontaktad enligt avtal |  |  |  |  |
| Kommentar:*                        | Kontaktat patient            |  |  |  |  |
|                                    |                              |  |  |  |  |
|                                    |                              |  |  |  |  |
|                                    | Avbryt Spara                 |  |  |  |  |

Figur 24: Skapa rapport, kontaktad patient

Ange datum för kontakten/kontaktförsöket, välj åtgärdskoden "KEA – kontaktad enligt avtal" i vallistan för Åtgärdskod, samt skriv en kommentar med mer specifik information om kontakten. Klicka sedan på Spara-knappen. Nu har det skapats en rad för kontakten i fliken "Patientkontakter". Du kan rapportera flera kontaktåtgärder, och också ta bort om du råkat rapporterat fel.

När en kontakt är rapporterad, ändras automatiskt Nej till Ja i kolumnen "KEA-åtgärd" i listan över listade patienter och ett datum för KEA-åtgärd läggs till.

| Hem Områdesansvar                                         | <ul> <li>Listade patienter</li> </ul> | Filinläsning - Åtgärds    | koder <del>*</del>   |                  |                       |                | Sök patient  | a          |  |
|-----------------------------------------------------------|---------------------------------------|---------------------------|----------------------|------------------|-----------------------|----------------|--------------|------------|--|
| Visa listade patienter           Visa aviistade patienter |                                       |                           |                      |                  |                       |                |              |            |  |
| Vårdgivare:*                                              | 23210001                              | 164 - Folktandvården Örel | oro län AB 🗸 🗸 🗸     |                  |                       |                |              |            |  |
| Mottagning:* 4445 - Folktandvården Lindesberg 🗸           |                                       |                           |                      |                  |                       |                |              |            |  |
| Revisionsslut: -                                          |                                       |                           |                      |                  |                       |                |              |            |  |
| 🛓 Exportera listade/olistade patienter                    |                                       |                           |                      |                  |                       | 🕏 Exportera ti | ll Excel Sök |            |  |
| Personnummer 🖨                                            | Namn 🖨                                | Adress 🖨                  | Vårdrapport påbörjad | Datum Listning 🖨 | Datum Revisionsslut * | Senaste 101 🖨  | KEA-åtgärd   | KEA datum  |  |
| 20220314-0013                                             | Samuel Karlsson                       | Andreassons Gata 6        | Nej                  | 2024-06-01       | Saknas                | -              | Ja           | 2024-12-03 |  |
| 20120914-0039                                             | Per Hermansson                        | Gatan 1                   | Nej                  | 2024-10-07       | Saknas                | -              | Nej          |            |  |

Figur 25: KEA-åtgärd i listvyn över listade patienter

#### 10 Hantering av fakturor

Fakturor för listningsersättning skapas upp automatiskt varje månad. Nedan följer information om hur du söker upp fakturor och visar dess innehåll.

#### 10.1 Sök faktura

Användare med fakturabehörighet kan söka upp fakturor. För att söka upp fakturor, välj "Sök och hantera fakturor" under menyn "Fakturering".

| Region                                                                   | Orebro                      | lan                                                                                    |                      |                                                | TESTMEJO      | moggau. Annalitai          | Vä | Folktandvård<br>Ij mottagning   Byt IT-Sy | den Lindesb<br>stem   Logg |
|--------------------------------------------------------------------------|-----------------------------|----------------------------------------------------------------------------------------|----------------------|------------------------------------------------|---------------|----------------------------|----|-------------------------------------------|----------------------------|
| m Områdesansvar V Listad<br>Välkomm<br>ur 26: Sök och ha                 | e patienter · Fa            | akturering • Filinläsning • Atgärd<br>ok och hantera fakturor<br>III Libretto<br>furor | dskoder <del>-</del> |                                                |               |                            |    | Sök patient                               | (                          |
| Fakturor                                                                 |                             |                                                                                        |                      |                                                |               |                            |    |                                           |                            |
| akturor                                                                  |                             |                                                                                        |                      |                                                |               |                            |    |                                           |                            |
| akturadatum:                                                             |                             | •                                                                                      |                      | Fakturastatus                                  | ::            | Välj en status             |    |                                           | ×                          |
| akturadatum:<br>Extern fakturareferens:                                  |                             | •                                                                                      |                      | Fakturastatus<br>Fakturatyp:                   |               | Välj en status<br>Listning |    |                                           | ×                          |
| Fakturadatum:<br>≣akturadatum:<br>≣xtern fakturareferens:<br>/årdgivare: | 2321000164                  | - Folktandvården Örebro län AB                                                         | ~                    | Fakturastatus<br>Fakturatyp:<br>Verifikationsi | ::<br>iummer: | Välj en status<br>Listning |    |                                           | ×                          |
| Fakturadatum:<br>Extern fakturareferens:<br>Vårdgivare:<br>Vottagning:   | 2321000164<br>4445 - Folkta | - Folktandvården Örebro lan AB<br>andvården Lindesberg                                 | ~                    | Fakturastatus<br>Fakturatyp:<br>Verifikationsr | ::<br>iummer: | Välj en status             |    |                                           | ×                          |
| fakturadatum:<br>Extern fakturareferens:<br>Fårdgivare:<br>Hottagning:   | 2321000164<br>4445 - Folkta | - Folktandvården Örebro län AB<br>andvården Lindesberg                                 | ~                    | Fakturastatus<br>Fakturatyp:<br>Verifikations  | :<br>iummer:  | Valj en status<br>Listning |    | 🛙 Exportera tiil                          | ×<br>×                     |

Figur 27: Sök faktura

Du kan söka bland alla fakturor, inkl. de som systemet automatiskt skapar. Sökresultatet kan förfinas genom att använda ett antal sökkriterier. I sökresultatet, klicka på raden för den faktura du vill titta på, för att öppna den.

### 10.2 Listningsfaktura

Listningsersättningsfakturor skapas automatiskt av systemet varje månad, och baseras på antal listade barn vid faktureringstillfället, och som har fullständig vårdrapport, dvs uppfyller kriterierna för ersättningen. Så här ser en listningsfaktura ut:

| Faktura - Listning        |               |                                          |                                        | Exportera till excel |
|---------------------------|---------------|------------------------------------------|----------------------------------------|----------------------|
| Verifikationsnummer:      | -0007-000     | Organisation:                            | Name and Address of the Address of the |                      |
| Fakturadatum:             | 2020-12-01    | Organisationsnummer:<br>Mottagningsnamn: |                                        |                      |
| Förfallodatum:            | 2020-12-22    |                                          |                                        |                      |
| Fakturastatus:            | Utbetalas     | Mottagningsnummer:                       | 404                                    |                      |
| Totalt fakturerat belopp: | 760 094.50 kr | Extern fakturareferens:                  |                                        |                      |
| Antal patienter:          | 9104          |                                          |                                        |                      |
| Átgärdsdatum              | Personnummer  | Åtgärdskod                               | à-pris                                 | Fakturerat belopp    |
| 2020-12-01                | 20040812-0939 | TVP - Tandvårdspeng                      | 78.67 kr                               | 78.67 kr             |
| 2020-12-01                | 20000126-0207 | TVP - Tandvårdspeng                      | 131.25 kr                              | 131.25 Kr            |
| 2020-12-01                | 20070801-0988 | TVP - Tandvårdspeng                      | 78.67 kr                               | 78.67 kr             |
| 2020-12-01                | 20030223-0388 | TVP - Tandvårdspeng                      | 78.67 kr                               | 78.67 kr             |

Figur 28: Listningsersättningsfaktura

Antal patienter som omfattas av fakturan, visas i huvudet som "Antal patienter". Åtgärdskoder som systemet automatiskt skapat för patienten aktuell månad visas i kolumnen Åtgärdskod.

Du kan exportera hela fakturainnehållet till Excel, genom att klicka på "Exportera till Excel" uppe till höger.